# CLOUD

SWATHI MOUROUGUESSIN B2B 16/02/2024

#### Introduction

Vous avez été missionné pour construire une petite infrastructure Cloud dans un environnement Microsoft Azure.

Vous utiliserez votre abonnement « Azure pour étudiant » fournit par votre établissement scolaire.

#### Création d'un groupe de ressources

1. À l'intérieur du portail Azure, créez un nouveau groupe de ressources appelé « Examcloud ».

Connectez-vous à votre compte Azure avec ce https://portal.azure.com/

Pour créer un nouveau groupe de ressources nommé "ExamCloud" dans la région Azure "France Central", suivez ces étapes :

Dans le volet de gauche, cliquez sur "Resource groups".

| = | Microsoft Azure |                   |               | 𝒫 Search resources | , services, and doc | s (G+/)             |           |                      |              | D Q                 | © ( | ୭ ନ           | swathi.mourouguessin<br>SUP DE VINCI (SUPDEVINCI.FR) |
|---|-----------------|-------------------|---------------|--------------------|---------------------|---------------------|-----------|----------------------|--------------|---------------------|-----|---------------|------------------------------------------------------|
|   |                 | Azure service     | es            |                    |                     |                     |           |                      |              |                     |     |               | Î                                                    |
|   |                 | +                 |               | ()                 | <b>P</b>            | •                   | •         | ×                    | ۲            |                     |     | $\rightarrow$ |                                                      |
|   |                 | Create a resource | All resources | Resource<br>groups | Monitor             | Virtual<br>machines | Education | Quickstart<br>Center | App Services | Storage<br>accounts | Mor | e services    |                                                      |

Cliquez sur le bouton "Create" pour créer un nouveau groupe de ressources.

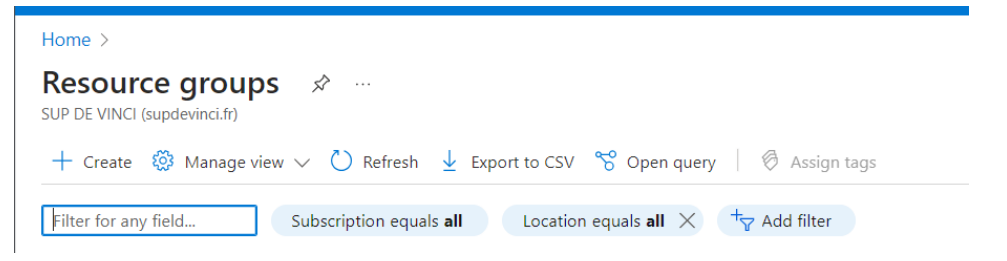

2. Sélectionnez la région azure « France Central » pour votre déploiement.

Remplissez les détails suivants dans le formulaire de création : Resource Group : ExamCloud Subscription : Azure for Students Region: Sélectionnez "France Central"

| Home > Resource groups >                                                                                                    |                                                                                                    |   |  |  |  |  |
|----------------------------------------------------------------------------------------------------|----------------------------------------------------------------------------------------------------|---|--|--|--|--|
| Create a resource group                                                                                                    | Create a resource group                                                                                                    |   |  |  |  |  |
|                                                                                                    |                                                                                                    |   |  |  |  |  |
| Basics Tags Review + create                                                                                                    |                                                                                                    |   |  |  |  |  |
| Resource group - A container that holds rel<br>resources for the solution, or only those reso<br>allocate resources to resource groups based | ated resources for an Azure solution. The resource group can include all the<br>ources that you want to manage as a group. You decide how you want to<br>I on what makes the most sense for your organization. Learn more C |   |  |  |  |  |
| Project details                                                                                                    |                                                                                                    |   |  |  |  |  |
| Subscription * (i)                                                                                                    | Azure for Students V                                                                                                    |   |  |  |  |  |
| Resource group * ①                                                                                                    | Examcloud                                                                                                    | ] |  |  |  |  |
| Resource details                                                                                                    |                                                                                                    |   |  |  |  |  |
| Region * 🛈                                                                                                    | (Europe) France Central 🗸 🗸                                                                                                    | ] |  |  |  |  |
|                                                                                                    |                                                                                                    |   |  |  |  |  |
|                                                                                                    |                                                                                                    |   |  |  |  |  |
|                                                                                                    |                                                                                                    |   |  |  |  |  |
|                                                                                                    |                                                                                                    |   |  |  |  |  |
|                                                                                                    |                                                                                                    |   |  |  |  |  |
|                                                                                                    |                                                                                                    |   |  |  |  |  |
|                                                                                                    |                                                                                                    |   |  |  |  |  |

 Review + create
 < Previous</th>
 Next : Tags >

Cliquez sur "Next :Tags" pour vérifier les détails et cliquez sur "Review + Create" pour créer le groupe de ressources.

#### **Configuration d'un réseau virtuel**

1. À l'intérieur du groupe de ressources, créez deux réseaux virtuels nommes Vn1 et Vn2.

Dans le volet de gauche, cliquez sur "Ressource groups" et sélectionnez le groupe de ressources "ExamCloud" que vous avez créé précédemment.

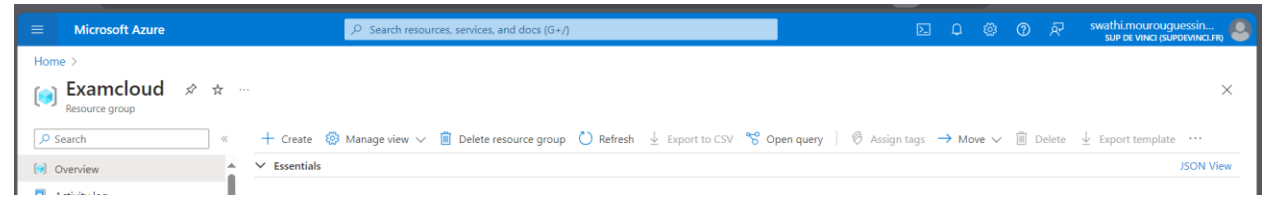

Dans le groupe de ressources, cliquez sur "Create" pour créer un nouveau réseau virtuel.

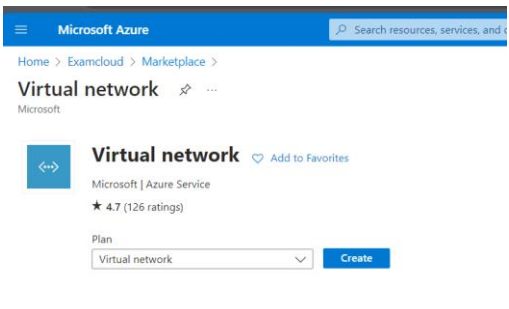

La création d'un réseau virtuel peut se faire en cinq étapes : Basics, IP Address, Security, Tags, Review + create.

Remplissez les détails suivants dans le formulaire de création pour vn1 : Nom : vn1

2. Définissez la plage d'adresses IP 192.168.23.0/24 Pour Vn1 ainsi qu'un sous-réseau svn1 prenant l'entièreté de la plage d'adresse de Vn1.

Nom du sous-réseau : svn1

| Home > Examcloud > Market        | place > Virtual network >        |                                 |                                       |
|----------------------------------|----------------------------------|---------------------------------|---------------------------------------|
| Create virtual net               | work                             |                                 |                                       |
|                                  |                                  |                                 |                                       |
|                                  |                                  |                                 |                                       |
| Basics Security IP addre         | sses Tags Review + c             | reate                           |                                       |
| virtual network address space in | to smaller ranges for use by vo  | ur applications. When you o     | deploy resources into a subnet. Azure |
| assigns the resource an IP addre | ss from the subnet. Learn more   | e 🖻                             | acpioy resources into a subnet, Azare |
| Add IBv4 address space           | $\overline{\mathbf{v}}$          |                                 |                                       |
| Add IPV4 address space           |                                  |                                 |                                       |
| 192.168.23.0/24                  |                                  |                                 | Delete address space                  |
| 192.168.23.0/24                  | /24                              |                                 |                                       |
| 192.168.23.0 - 192.168.23.       | 255 256 addresse                 | 5                               |                                       |
| + Add a subnet                   |                                  |                                 |                                       |
| [ //dd d subject                 |                                  |                                 |                                       |
| Subnets                          | IP address range                 | Size                            | NAT gateway                           |
|                                  |                                  |                                 |                                       |
| svn1                             | 192.168.23.0 - 192.168.23        | 255 /24 (256 addresses)         | - 🖉 🖻                                 |
|                                  |                                  |                                 |                                       |
|                                  |                                  |                                 |                                       |
| gateway. Learn more              | ended for outbound internet acce | ess from subnets. Edit the subr | net to add a NAI                      |
|                                  |                                  |                                 |                                       |
|                                  |                                  |                                 |                                       |
|                                  |                                  |                                 |                                       |
| Previous Next                    | Review + create                  |                                 |                                       |
|                                  |                                  |                                 |                                       |

#### Plage d'adresses : 192.168.23.0/24

|                                                                                                    |                                                                                                    | ces, and docs (G+/)                                                              |                                                                                                    | D Q                                                                                                    |                                               | swathi.mourouguessin<br>sup de vinci (supdevinci.frg)                                |             |
|----------------------------------------------------------------------------------------------------|----------------------------------------------------------------------------------------------------|----------------------------------------------------------------------------------|----------------------------------------------------------------------------------------------------|----------------------------------------------------------------------------------------------------|-----------------------------------------------|--------------------------------------------------------------------------------------|-------------|
| Home > Examcloud > Marketplace<br>Create virtual netwo                                                                                                    | e > Virtual network ><br>prk …                                                                                                    | A                                                                                | dd a subnet                                                                                                    |                                                                                                    |                                               | :                                                                                    | ×           |
| Basics Security I Paddre<br>Configure your virtual network addr<br>Define the address space of your vir<br>virtual network address space into s<br>assigns the resource an IP address f | Isses Tags Review + create<br>Iss space with the IPv4 and IPv6 addresses and subnets<br>wal network with one or more IPv4 or IPv6 address rang<br>naller ranges for use by your applications. When you do<br>on the subnet. Learn more G <sup>*</sup> | Self<br>sele<br>Sub<br>you need. Lee<br>Nar<br>ges. Create sub<br>eploy resource | Hect an address space and configure your<br>lect services later. Learn more G <sup>*</sup><br>abnet purpose ()<br>ame * ()<br>v4                                                                        | subnet. You can customize a default subr<br>Default<br>svn1                                                                            | net or select fro                             | om subnet templates if you plan to add                                               |             |
| Add IPv4 address space 1 ×<br>192.168.23.0/24<br>192.168.23.0/24<br>192.168.23.0 - 192.168.23.255<br>+ 4.44 a pubmet                                                                    | /24 ↓ ↓<br>256 addresses                                                                                                    | IPv4                                                                             | uude an II-Y4 address space<br>v4 address range * ①<br>arting address * ①<br>ze ①<br>ubnet address range ①                                                                                              | 192.168.23.0/24<br>192.168.23.0 192.168.23.255<br>192.168.23.0<br>/24 (256 addresses)<br>192.168.23.0 - 192.168.23.255                 |                                               | ~                                                                                    | 9<br>2<br>8 |
| Subnets<br>• default                                                                                                    | IP address range Size<br>10.0.0.0 - 10.0.0.255 /24 (256 addresses)                                                                                                    | NAT gatewa<br>incl<br>- Priv<br>the<br>for                                       | v6<br>clude an IPv6 address space<br>rivate subnet: PRIVIEW<br>ivate subnets enhance security by not pro<br>i internet, it is necessary to explicitly gran<br>r virtual machines in the subnet. Learn m | This virtual network has no IPv6 addr<br>viding default outbound access. To enable<br>t outbound access. A NAT gateway is the<br>ore C | ress ranges.<br>le outbound co<br>recommended | onnectivity for virtual machines to access<br>d way to provide outbound connectivity | 5           |
| Previous Next                                                                                                    | Review + create                                                                                                    | Ena                                                                              | Add Cancel                                                                                                    | _                                                                                                    |                                               |                                                                                      | Ŧ           |

Sélectionnez "France Central" comme région

Sélectionnez "ExamCloud" comme groupe de ressources

Cliquez sur "Review + Create", puis sur "Create" pour créer le réseau virtuel vn1 avec le sous-réseau svn1.

| Home > Examcloud     | > Marketplace | > Virtual | network >                       |
|----------------------|---------------|-----------|---------------------------------|
| Create virtua        | al networ     | k         |                                 |
|                      |               |           |                                 |
| Basics Security      | IP addresses  | Tags      | Review + create                 |
| Basics               |               |           |                                 |
| Subscription         |               | Azure     | for Students                    |
| Resource Group       |               | Examc     | loud                            |
| Name                 |               | Vn1       |                                 |
| Region               |               | France    | Central                         |
| Security             |               |           |                                 |
| Azure Bastion        |               | Disable   | ed                              |
| Azure Firewall       |               | Disable   | ed                              |
| Azure DDoS Network P | Protection    | Disable   | ed                              |
| IP addresses         |               |           |                                 |
| Address space        |               | 192.16    | 8.23.0/24 (256 addresses)       |
| Subnet               |               | svn1 (1   | 92.168.23.0/24) (256 addresses) |
| Tags                 |               |           |                                 |
|                      |               |           |                                 |
| Previous             | Next          | Create    |                                 |

|                                                                                         | 。<br>タ Search resources,                                                                                                    | services, and docs (G+/)              |                                                                    | D                          | 아 🖓 🛞 🕜 🖓 swathi.mourouguessin<br>SUP DE VINCI (SUPDEVINCI.FR) 🧶                                                                                                    |
|-----------------------------------------------------------------------------------------|----------------------------------------------------------------------------------------------------|---------------------------------------|--------------------------------------------------------------------|----------------------------|----------------------------------------------------------------------------------------------------|
| Home ><br>Vn1-1708080351145<br>Deployment             \screw playment                   | Overview &                                                                                                    | 7 🞍 Download 🕐 Refresh                |                                                                    |                            | Deployment succeede     X Deployment 'Vn1-1700800351145' to resource group     'xamcloud' was succesful     Go to resource     Pin to dashboard                                |
| <ul> <li>♣ Overview</li> <li>♀ Inputs</li> <li>♀ Outputs</li> <li>► Template</li> </ul> | Deployment is in provide the second state of the second state of the second state | Dgress<br>351145 St.<br>dents Co      | art time : 16/02/2024, 11:45:<br>orrelation ID : c7e1f820-2e99-491 | 54<br>12-9a1b-d91a3ba94fde | Microsoft Defender for Cloud<br>Secure your apps and infrastructure<br>Go to Microsoft Defender for Cloud >                                                                    |
|                                                                                         | Resource                                                                                                    | Туре                                  | Status                                                             | Operation details          | Start learning today >                                                                                                    |
|                                                                                         | <ul> <li>Vn1</li> <li>Give feedback</li> <li><i>R</i><sup>2</sup> Tell us about your experience with de</li> </ul>                                                                                                    | <ul> <li>♦ Virtual network</li> </ul> | Created                                                            | Operation details          | work with an expert<br>Azure experts are service provider partners<br>who can help manage your assets on Azure<br>and be your first line of support.<br>Find an Azure expert > |

Vous recevrez un avis de déploiement terminé comme ci-dessous

Et Votre réseau virtuel est désormais prêt à être utilisé.

3. Définissez la plage d'adresses IP 192.168.24.0/24 pour Vn2 ainsi au'un sous-réseau Svn2 prenant l'entièreté de la plage d'adresse de Vn2.

Répétez les étapes pour créer vn2 avec la plage d'adresses IP 192.168.24.0/24 et le sous-réseau svn2.

| asics Security IP address                                         | ses Tags Review + create                                       |                              |
|-------------------------------------------------------------------|----------------------------------------------------------------|------------------------------|
| Learn more. 🗗                                                     |                                                                |                              |
| Proiect details                                                   |                                                                |                              |
| Select the subscription to manage                                 | e deployed resources and costs. Use resource groups like folde | rs to organize and manage al |
| /our resources.                                                   |                                                                |                              |
| Subscription *                                                    | Azure for Students                                             | ~                            |
| Resource group *                                                  | Examcloud                                                      | `                            |
|                                                                   | Create new                                                     |                              |
|                                                                   |                                                                |                              |
| nstance details                                                   |                                                                |                              |
| nstance details                                                   | Vn2                                                            |                              |
| I <b>nstance details</b><br>Virtual network name *<br>Region * ①  | Vn2<br>(Europe) France Central                                 |                              |
| I <b>nstance details</b><br>Virtual network name *<br>Region * () | Vn2<br>(Europe) France Central<br>Deploy to an edge zone       |                              |
| Instance details<br>Virtual network name *<br>Region * ①          | Vn2<br>(Europe) France Central<br>Deploy to an edge zone       |                              |

| ome > Examcloud > Marketplace > Virtual network >                                                                                                    | (G+/)                                                                                                    | المالية 🖓 🕸 🖓 المالية المالية | in<br>NCI.FR) |
|----------------------------------------------------------------------------------------------------|----------------------------------------------------------------------------------------------------|----------------------------------------------------------------------------------------------------|---------------|
|                                                                                                    | Add a subnet                                                                                                    |                                                                                                    | >             |
| reate virtual network                                                                                                    |                                                                                                    |                                                                                                    |               |
|                                                                                                    | Select an address space and configue select services later. Learn more of                                                                        | re your subnet. You can customize a default subnet or select from subnet templates if you plan to                                                                                                    | ) add         |
| sics Security IP addresses Tags Review + create                                                                                                    | 6 h - t                                                                                                    | Defect                                                                                                    |               |
|                                                                                                    | Subnet purpose ()                                                                                                    | Default                                                                                                    |               |
| befine the address space of your virtual network with one or more IPv4 or IPv6 address ranges. Create sub<br>irtual network address space into smaller ranges for use by your applications. When you deploy resource                                                                                                    | Name * 🕕                                                                                                    | svn2                                                                                                    |               |
| ssigns the resource an IP address from the subnet. Learn more 🖸                                                                                                    | IPv4                                                                                                    |                                                                                                    |               |
| Add IPv4 address space – I $^{\checkmark}$                                                                                                    | Include an IPv4 address space                                                                                                    |                                                                                                    |               |
| A 1031/024034                                                                                                    | IPv4 address range * ()                                                                                                    | 192.168.24.0/24                                                                                                    | ~             |
| 192.106.24.0/24                                                                                                    | Starting address * ①                                                                                                    | 192.168.24.0                                                                                                    |               |
| 192.168.24.0 - 192.168.24.255 256 addresses                                                                                                    | Size ()                                                                                                    | (24.(256.addrassas)                                                                                                    |               |
| + Add a subnet                                                                                                    | Sub-staddens man O                                                                                                    | /27 (230 dudiesses)                                                                                                    |               |
|                                                                                                    | Subnet address range ()                                                                                                    | 192.108.24.0 - 192.108.24.255                                                                                                    |               |
| Subnets IP address range Size NAT gatewa                                                                                                    | IPv6                                                                                                    |                                                                                                    |               |
|                                                                                                    | Include an IPv6 address space                                                                                                    | This virtual network has no IPv6 address ranges.                                                                                                    |               |
| ① A NAT gateway is recommended for outbound internet access from subnets. Edit the subnet to add a NAT gateway. Learn more of                                                                                                    | Private subnet PREVIEW<br>Private subnets enhance security by<br>the internet, it is necessary to explici<br>for virtual machines in the subnet. | not providing default outbound access. To enable outbound connectivity for virtual machines to i<br>thy grant outbound access. A NAT gateway is the recommended way to provide outbound connec<br>earn more of                                                                                                    | access        |
|                                                                                                    | Enable private cubnet (no default                                                                                                    | _                                                                                                    |               |
| Previous Next Review + create                                                                                                    | Add Cancel                                                                                                    |                                                                                                    |               |
| Define the address space of your virtual network with one or more<br>virtual network address space into smaller ranges for use by your a                                                                                                    | IPv4 or IPv6 address range                                                                                                    | es. Create subnets to segment the                                                                                                    |               |
| Add IPv4 address space I V                                                                                                    |                                                                                                    | pioy resources into a subnet, Azure                                                                                                    |               |
| Add IPv4 address space I ~<br>192.168.24.0/24                                                                                                    |                                                                                                    | <ul> <li>Delete address space</li> </ul>                                                                                                    |               |
| Add IPv4 address space I<br>192.168.24.0/24                                                                                                    |                                                                                                    | Delete address space                                                                                                    |               |
| Add IPv4 address space I \colored line in the subnet. Learn more Colored line in the subnet. Learn more Colored line in the subnet line in the subnet line in the subne | ~                                                                                                    | Delete address space                                                                                                    |               |
| Add IPv4 address space I<br>Add IPv4 address space I<br>192.168.24.0/24<br>192.168.24.0/24<br>192.168.24.0 - 192.168.24.255<br>256 addresses<br>+ Add a subnet                                                                                                    | ~                                                                                                    | Delete address space                                                                                                    |               |
| Add IPv4 address space I<br>Add IPv4 address space I<br>192.168.24.0/24<br>192.168.24.0/24<br>192.168.24.0/24<br>192.168.24.0 - 192.168.24.255<br>256 addresses<br>Add a subnet<br>Subnets IP address range                                                                                                    | Size                                                                                                    | Delete address space                                                                                                    |               |
| Add IPv4 address space       I         Add IPv4 address space       I         192.168.24.0/24       /24         192.168.24.0/24       /24         192.168.24.0/24       /24         192.168.24.0       192.168.24.255         256 addresses       +         Add a subnet       IP address range         svn2       192.168.24.0 - 192.168.24.255                                                                                                    | Size           i           /24 (256 addresses)                                                                                                   | Delete address space NAT gateway -                                                                                                    |               |

| Home > Examcloud >       | Marketplace > Vir      | tual network >                       |  |  |  |  |  |
|--------------------------|------------------------|--------------------------------------|--|--|--|--|--|
| Create virtual           | Create virtual network |                                      |  |  |  |  |  |
|                          |                        |                                      |  |  |  |  |  |
| Basics Security IF       | P addresses Tag        | gs Review + create                   |  |  |  |  |  |
| View automation template | е                      |                                      |  |  |  |  |  |
| Basics                   |                        |                                      |  |  |  |  |  |
| Subscription             | Az                     | ure for Students                     |  |  |  |  |  |
| Resource Group           | Ex                     | amcloud                              |  |  |  |  |  |
| Name                     | Vr                     | 2                                    |  |  |  |  |  |
| Region                   | Fra                    | ance Central                         |  |  |  |  |  |
| Security                 |                        |                                      |  |  |  |  |  |
| Azure Bastion            | Di                     | sabled                               |  |  |  |  |  |
| Azure Firewall           | Di                     | sabled                               |  |  |  |  |  |
| Azure DDoS Network Prot  | tection Di             | sabled                               |  |  |  |  |  |
| IP addresses             |                        |                                      |  |  |  |  |  |
| Address space            | 19                     | 2.168.24.0/24 (256 addresses)        |  |  |  |  |  |
| Subnet                   | SV                     | n2 (192.168.24.0/24) (256 addresses) |  |  |  |  |  |
|                          |                        |                                      |  |  |  |  |  |
|                          |                        |                                      |  |  |  |  |  |
| Previous                 | lext Creat             | e                                    |  |  |  |  |  |

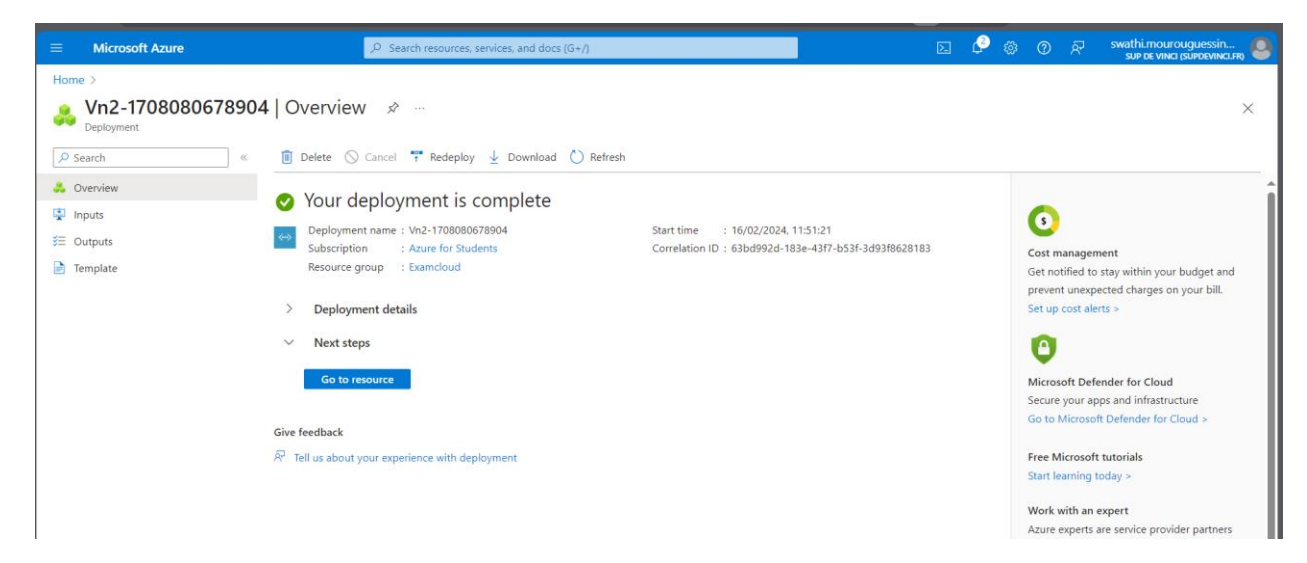

### 4. Assurez-Vous que les réseaux virtuels sont associés au groupe de Ressources crée précédemment.

Une fois les étapes terminées, votre réseau virtuel sera associé au groupe de ressources **Examcloud** dans Azure.

| Home >                                |                                                                            |                            |                                                                        |           |
|---------------------------------------|----------------------------------------------------------------------------|----------------------------|------------------------------------------------------------------------|-----------|
| (i) Examcloud ☆ ☆ …<br>Resource group |                                                                            |                            |                                                                        | ×         |
| ✓ Search «                            | + Create 🛞 Manage view 🗸 📋 Delete resource group 🖒 Refresh 🞍 Export to CSV | 😤 Open query   🙆 Assign ta | ags $\rightarrow$ Move $\checkmark$ 📋 Delete $\downarrow$ Export templ | ate …     |
| () Overview                           | ✓ Essentials                                                               |                            |                                                                        | JSON View |
| Activity log                          |                                                                            |                            |                                                                        |           |
| Access control (IAM)                  | Resources Recommendations                                                  |                            |                                                                        |           |
| 🇳 Tags                                | Filter for any field                                                       |                            |                                                                        |           |
| 🛧 Resource visualizer                 |                                                                            |                            |                                                                        |           |
| 🗲 Events                              | Showing 1 to 2 of 2 records. Show hidden types U                           |                            | No grouping V == List view                                             | ~         |
| Settings                              | Name $\uparrow_{\downarrow}$                                               | Туре ↑↓                    | Location $\uparrow_{\downarrow}$                                       |           |
| Deployments                           | 🗌 🖘 Vn1                                                                    | Virtual network            | France Central                                                         |           |
| Security                              | □                                                                          | Virtual network            | France Central                                                         |           |
| Deployment stacks                     |                                                                            |                            |                                                                        |           |

#### Déploiement de machines virtuelles

1. Creez une machine virtuelle ubuntu 22.04 dans chaque sous-reseau (2 machines virtuelles au total).

2. Configurez les paramètres des machines virtuelles, tels que les noms d'hotes (Vm1 Et Vm2), l'administrateur, Et le mot de passe.

3. Configurer une connexion ssh par clef publique/privee pour permettre l'acces a distance aux deux machines virtuelles.

4. Ouvrez le port ssh dans les groupes de securite reseau pour permettre l'acces aux machines virtuelles.

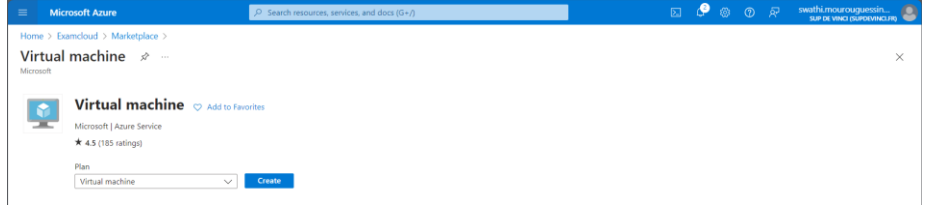

Accédez à « Machines virtuelles » et cliquez sur « Ajouter » pour créer une nouvelle machine virtuelle.

Pour chaque machine virtuelle, configurez les paramètres suivants : Nom d'hôte: Machine virtuelle 1: vm1

Home > Create a virtual machine 1 This subscription may not be eligible to deploy VMs of certain sizes in certain regions. Project details your resources.
Subscription \* O Azure for Students 

Resource group \* O Examcloud 

Groate new 
 Instance details

 Virtual machine name \* ○

 Region • ○

 (Europe) France Central

 Availability cone

 Availability zone \* ○

 Zones 1

 ✓

 You can now select multiple zones. Selecting multiple zones will create one VM per zone. Learn more cf

### Choisissez Ubuntu Server 22.04 LTS comme image.

per zone. Learn more d'

|                                                | per zone. com more e                                                                              |   |
|------------------------------------------------|---------------------------------------------------------------------------------------------------|---|
| Security type ①                                | Trusted launch virtual machines<br>Configure security features                                    | / |
| Image * 🛈                                      | Ubuntu Server 20.04 LTS - x64 Gen2<br>See all images   Configure VM generation                    | / |
| VM architecture ①                              | <ul> <li>Arm64</li> <li>x64</li> </ul>                                                            |   |
| Run with Azure Spot discount ①                 |                                                                                                   |   |
| Size * 🕕                                       | Standard_D4s_v3 - 4 vcpus, 16 GiB memory (US\$163.52/month)       N         See all sizes       N | / |
| Enable Hibernation (preview) 🕕                 | To enable Hibernation, you must register your subscription. Learn more                            |   |
| Administrator account<br>Authentication type ① | <ul> <li>SSH public key</li> <li>Password</li> </ul>                                              |   |
|                                                | Azure now automatically generates an SSH key pair for you and allows you to                       |   |

| Administrateur : Utilisez un nom d'utilisateu | Administrateur : | Utilisez u | n nom | d'utilisateu |
|-----------------------------------------------|------------------|------------|-------|--------------|
|-----------------------------------------------|------------------|------------|-------|--------------|

| Administrator account                                                            |                                                                                                    |        |  |  |
|----------------------------------------------------------------------------------|----------------------------------------------------------------------------------------------------|--------|--|--|
| Authentication type ①                                                            | SSH public key     Password                                                                                                    |        |  |  |
|                                                                                  | Azure now automatically generates an SSH key pair for you and allows you to<br>store it for future use. It is a fast, simple, and secure way to connect to your<br>virtual machine. |        |  |  |
| Username * 🛈                                                                     | swathi                                                                                                    | ~      |  |  |
| SSH public key source                                                            | Generate new key pair                                                                                                    | $\sim$ |  |  |
| Key pair name *                                                                  | Vm1_key                                                                                                    | ~      |  |  |
| Inbound port rules                                                               |                                                                                                    |        |  |  |
| Select which virtual machine network ports network access on the Networking tab. | are accessible from the public internet. You can specify more limited or granular                                                                                                   |        |  |  |
| Public inbound ports * 🕕                                                         | O None                                                                                                    |        |  |  |
|                                                                                  | Allow selected ports                                                                                                    |        |  |  |
| Select inbound ports *                                                           | SSH (22)                                                                                                    | $\sim$ |  |  |
|                                                                                  |                                                                                                    |        |  |  |

Générez une paire de clés SSH publique/privée.

Configurer le disque : laissez les options par défaut et continuez.

#### Configurer le réseau :

| when creating a virtual machine, a ne   | etwork interface will be created for you.                                                                                                    |                             |
|-----------------------------------------|----------------------------------------------------------------------------------------------------|-----------------------------|
| /irtual network * 🕕                     | Vn1                                                                                                    | ```                         |
|                                         | Create new                                                                                                    |                             |
| Subnet * 🕕                              | svn1 (192.168.23.0/24)                                                                                                    |                             |
|                                         | Manage subnet configuration                                                                                                    |                             |
| Public IP ①                             | (new) Vm1-ip                                                                                                    | \                           |
| -                                       | Create new                                                                                                    |                             |
| NIC network security aroup ①            | O None                                                                                                    |                             |
| ,,,,,,,,,,,,,,,,,,,,,,,,,,,,,,,,,,,,,,, | Basic                                                                                                    |                             |
|                                         | O Advanced                                                                                                    |                             |
| Public inbound ports * 🕕                | O None                                                                                                    |                             |
|                                         | Allow selected ports                                                                                                    |                             |
| Select inbound ports *                  | HTTP (80), HTTPS (443), SSH (22), RDP (3389)                                                                                                    |                             |
|                                         | ▲ This will allow all IP addresses to access your virtual machine. T<br>recommended for testing. Use the Advanced controls in the Netwo<br>create rules to limit inbound traffic to known IP addresses. | his is only<br>rking tab to |

Choisissez Vn1 un réseau virtuel et sélectionnez les ports entrants (SSH - 22).

#### Configuration de la gestion:

Laissez les options par défaut et continuez.

Home >

#### Create a virtual machine

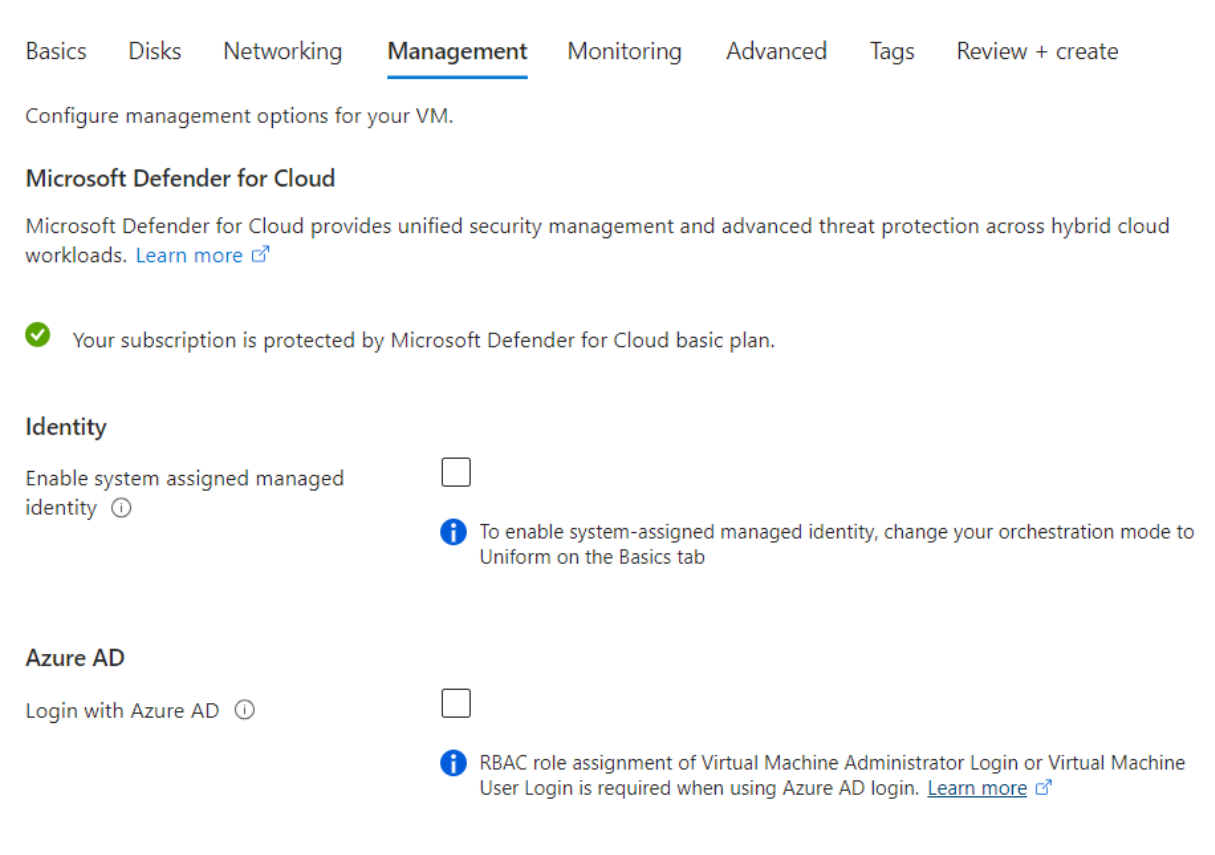

Azure AD login now uses SSH certificate-based authentication. You will need to use an SSH client that supports OpenSSH certificates. You can use Azure CLL or Cloud Shell from the Azure Portal Learn more 🖻

#### Configuration monitoring et avancée : laissez par défaut.

| Home >                           |                                         |                                                               |                                                           |                                         |                                    |                      |                                                                   |
|----------------------------------|-----------------------------------------|---------------------------------------------------------------|-----------------------------------------------------------|-----------------------------------------|------------------------------------|----------------------|-------------------------------------------------------------------|
| Creat                            | e a vi                                  | rtual mac                                                     | hine 💮                                                    |                                         |                                    |                      |                                                                   |
|                                  |                                         |                                                               |                                                           |                                         |                                    |                      |                                                                   |
| Basics                           | Disks                                   | Networking                                                    | Management                                                | Monitoring                              | Advanced                           | Tags                 | Review + create                                                   |
| Add add                          | itional cor                             | figuration, agent                                             | s, scripts or applica                                     | tions via virtual r                     | nachine extensi                    | ons or clo           | oud-init.                                                         |
| Extensio                         | ons                                     |                                                               |                                                           |                                         |                                    |                      |                                                                   |
| Extension                        | ns provide                              | post-deploymen                                                | t configuration and                                       | l automation.                           |                                    |                      |                                                                   |
| Extension                        | ns 🕕                                    |                                                               | Select an e                                               | xtension to insta                       | II                                 |                      |                                                                   |
| VM app                           | lications                               |                                                               |                                                           |                                         |                                    |                      |                                                                   |
| VM appli<br>the appli<br>your VM | cations co<br>cation file<br>after crea | ontain application<br>s, an install and u<br>te. Learn more 🗹 | files that are secur<br>ninstall script are ir            | ely and reliably o<br>ncluded in the ap | lownloaded on<br>plication. You c  | your VM<br>an easily | after deployment. In addition to<br>add or remove applications on |
| Select a                         | /M applic                               | ation to install                                              |                                                           |                                         |                                    |                      |                                                                   |
| Custom                           | data and                                | l cloud init                                                  |                                                           |                                         |                                    |                      |                                                                   |
| Pass a clo<br>saved on           | oud-init so<br>the VM ir                | ript, configuration<br>n a known locatio                      | n file, or other data<br>n. <mark>Learn more abo</mark> u | into the virtual i<br>ut custom data fe | machine <b>while i</b><br>or VMs 🗹 | t is being           | <b>g provisioned</b> . The data will be                           |
| Custom of                        | data                                    |                                                               |                                                           |                                         |                                    |                      |                                                                   |
|                                  |                                         |                                                               |                                                           |                                         |                                    |                      |                                                                   |
|                                  |                                         |                                                               |                                                           |                                         |                                    |                      |                                                                   |

#### Configuration des étiquettes : laissez par défaut.

| lome >   |               |                    |                      |                  |                   |            |                             |
|----------|---------------|--------------------|----------------------|------------------|-------------------|------------|-----------------------------|
| Creat    | e a vi        | rtual mad          | chine …              |                  |                   |            |                             |
|          |               |                    |                      |                  |                   |            |                             |
| Basics   | Disks         | Networking         | Management           | Monitoring       | Advanced          | Tags       | Review + create             |
| Tags are | name/valu     | ue pairs that enab | ole you to categoriz | e resources and  | view consolidate  | ed billing | by applying the same tag to |
| multiple | resources     | and resource gro   | oups. Learn more al  | oout tags 🗹      |                   |            |                             |
| Note tha | it if you cre | eate tags and the  | n change resource    | settings on othe | r tabs, your tags | will be a  | utomatically updated.       |
| Name     | Û             |                    | Value (i)            |                  |                   | Resource   | 2                           |
| Name     | <u> </u>      |                    | value O              |                  |                   |            | -                           |

Passez en revue les paramètres et cliquez sur "Créer".

#### Home > Create a virtual machine Validation passed Basics Disks Networking Management Monitoring Advanced Tags Review + create f Cost given below is an estimate and not the final price. Please use Pricing calculator of for all your pricing needs. Price 1 X Standard D4s v3 Subscription credits apply () by Microsoft 0.2240 USD/hr Terms of use | Privacy policy Pricing for other VM sizes TERMS By clicking "Create", I (a) agree to the legal terms and privacy statement(s) associated with the Marketplace offering(s) listed above; (b) authorize Microsoft to bill my current payment method for the fees associated with the offering(s), with the same billing frequency as my Azure subscription; and (c) agree that Microsoft may share my contact, usage and transactional information with the provider(s) of the offering(s) for support, billing and other transactional activities. Microsoft does not provide rights for third-party offerings. See the Azure Marketplace Terms for additional details. Swathi MOUROUGUESSIN Name sin@sundavinsi\_adu.fi Droforrad a mail addros < Previous Next > Download a template for automation Create

Après la création, Azure fournira une paire de clés SSH. Téléchargez la clé privée et gardez-la

Home >

Create a virtual machine

| Validation passed                    |               |                                                                                                    |
|--------------------------------------|---------------|----------------------------------------------------------------------------------------------------|
| Auto-shutdown                        | Off           |                                                                                                    |
| Backup                               | Disabled      |                                                                                                    |
| Enable hotpatch                      | Off           |                                                                                                    |
| Patch orchestration options          | Image Default |                                                                                                    |
| Monitoring                           |               |                                                                                                    |
| Alerts                               | Off           | Generate new key pair                                                                                                    |
| Boot diagnostics                     | On            |                                                                                                    |
| Enable OS guest diagnostics          | Off           | An SSH key pair contains both a public key and a                                                                                                    |
| Enable application health monitoring | Off           | private key. <b>Azure doesn't store the private key</b> . After<br>the SSH key resource is created, you won't be able to<br>download the private key again. <b>Learn more</b> of |
| Advanced                             |               |                                                                                                    |
| Extensions                           | None          | Download private key and create resource                                                                                                    |
| VM applications                      | None          | Return to create a virtual machine                                                                                                    |
| Cloud init                           | No            |                                                                                                    |
| User data                            | No            |                                                                                                    |
| Disk controller type                 | SCSI          |                                                                                                    |
| Proximity placement group            | None          |                                                                                                    |
| Capacity reservation group           | None          |                                                                                                    |

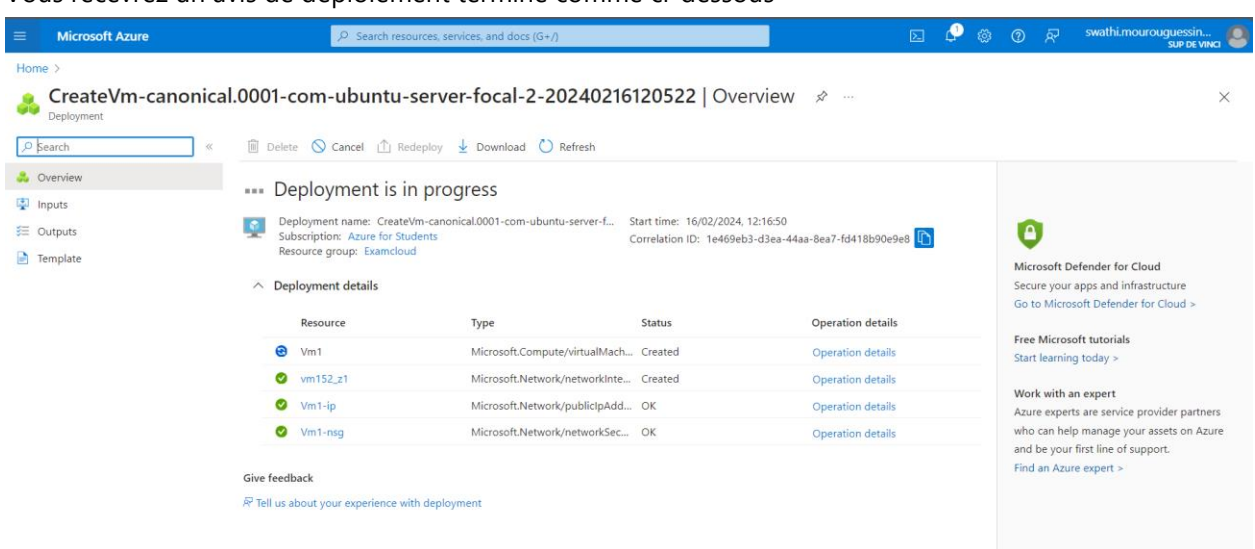

Vous recevrez un avis de déploiement terminé comme ci-dessous

Répétez les étapes pour créer Vm2 comme ci-dessous

Home > Examcloud > Marketplace > Virtual machine >

Create a virtual machine

1 This subscription may not be eligible to deploy VMs of certain sizes in certain regions.

#### Project details

Select the subscription to manage deployed resources and costs. Use resource groups like folders to organize and manage all your resources.

| Subscription * 🕕         | Azure for Students                                                         | $\sim$                      |
|--------------------------|----------------------------------------------------------------------------|-----------------------------|
|                          |                                                                            |                             |
| Resource group * 🛈       | Examcloud                                                                  | $\checkmark$                |
|                          | Create new                                                                 |                             |
|                          |                                                                            |                             |
| Instance details         |                                                                            |                             |
| Virtual machine name * 🛈 | Vm2                                                                        | $\checkmark$                |
|                          |                                                                            |                             |
| Region * 🛈               | (Europe) France Central                                                    | $\checkmark$                |
|                          | A                                                                          |                             |
|                          | Availability zone                                                          | ~                           |
| Availability zone * 🛈    | Zones 1                                                                    | $\sim$                      |
|                          | You can now select multiple zones. Selecting multip per zone. Learn more 🖄 | le zones will create one VM |
|                          |                                                                            |                             |
| Convitution (            | Trusted Jourse without machines                                            |                             |

| create a virtual mach                                                                                                    | line                                                                                                    |
|----------------------------------------------------------------------------------------------------|----------------------------------------------------------------------------------------------------|
|                                                                                                    |                                                                                                    |
| Image * 🕕                                                                                                    | Ubuntu Server 22.04 LTS - x64 Gen2     See all images   Configure VM generation                                                                                                    |
| VM architecture ①                                                                                                    | Arm64                                                                                                    |
| Due with Arms Cost discount O                                                                                                    | • x64                                                                                                    |
| Size * ()                                                                                                    | Standard_E2s_v3 - 2 vcpus, 16 GiB memory (US\$113.88/month)                                                                                                    |
| Enable Hibernation (previous)                                                                                                    | See all sizes                                                                                                    |
| Enable Hibernation (preview)                                                                                                    | To enable Hibernation, you must register your subscription. Learn more of                                                                                                    |
| Administrator account                                                                                                    |                                                                                                    |
| Authentication type ①                                                                                                    | SSH public key                                                                                                    |
|                                                                                                    | Azure now automatically generates an SSH key pair for you and allows you to                                                                                                    |
|                                                                                                    | store it for future use. It is a fast, simple, and secure way to connect to your<br>virtual machine.                                                                                                    |
| Username * ①                                                                                                    | azureuser                                                                                                    |
|                                                                                                    | U Password                                                                                                    |
|                                                                                                    | Azure now automatically generates an SSH key pair for you and allows you to<br>store it for future use. It is a fast, simple, and secure way to connect to your<br>virtual machine.                                                                                                    |
| Username * 🛈                                                                                                    | azureuser 🗸                                                                                                    |
| SSH public key source                                                                                                    | Generate new key pair                                                                                                    |
| Key pair name *                                                                                                    | Vm2_key 🗸                                                                                                    |
| Inhound port rules                                                                                                    |                                                                                                    |
| Select which virtual machine netwo                                                                                                    | ork ports are accessible from the public internet. You can specify more limited or granular                                                                                                    |
| Rublic inbound ports *                                                                                                    | ) tab.                                                                                                    |
|                                                                                                    | Allow selected ports                                                                                                    |
| Select inbound ports *                                                                                                    | SSH (22)                                                                                                    |
|                                                                                                    | All traffic from the internet will be blocked by default. You will be able to<br>change inbound port rules in the VM > Networking page.                                                                                                    |
| Review + create                                                                                                    | < Previous Next : Disks >                                                                                                    |
|                                                                                                    |                                                                                                    |
| me > Examcloud > Marketplac                                                                                                    | :e > Virtual machine >                                                                                                    |
| me > Examcloud > Marketplac<br>reate a virtual mac                                                                                                    | te > Virtual machine >                                                                                                    |
| me > Examcloud > Marketplac                                                                                                    | e > Virtual machine ><br>:hine …                                                                                                    |
| me > Examcloud > Marketplac<br>reate a virtual mac<br>usics Disks Networking                                                                                                    | ce > Virtual machine ><br>:hine<br>Management Monitoring Advanced Tags Review + create                                                                                                    |
| me > Examcloud > Marketplac<br>reate a virtual mac<br>usics Disks Networking<br>ure VMs have one operating syste                                                                                                    | te > Virtual machine ><br>thine<br>Management Monitoring Advanced Tags Review + create<br>m disk and a temporary disk for short-term storage. You can attach additional data disks.                                                                                                    |
| me > Examcloud > Marketplac<br>reate a virtual mac<br>usics Disks Networking<br>ure VMs have one operating syste<br>e size of the VM determines the ty<br>VI disk encryption                                                                                                    | te > Virtual machine ><br>thine<br>Management Monitoring Advanced Tags Review + create<br>m disk and a temporary disk for short-term storage. You can attach additional data disks.<br>rpe of storage you can use and the number of data disks allowed. Learn more C                                                                                                    |
| me > Examcloud > Marketplac<br>reate a virtual mac<br>asics Disks Networking<br>ture VMs have one operating syste<br>te size of the VM determines the ty<br>M disk encryption<br>ture disk storage encryption autom                                                                                                    | te > Virtual machine ><br>thine<br>Management Monitoring Advanced Tags Review + create<br>and disk and a temporary disk for short-term storage. You can attach additional data disks.<br>A pe of storage you can use and the number of data disks allowed. Learn more to<br>hatically encrypts your data stored on Azure managed disks (OS and data disks) at rest by                                                                                                    |
| me > Examcloud > Marketplac<br>reate a virtual mac<br>usics Disks Networking<br>ture VMs have one operating syste<br>te size of the VM determines the ty<br>M disk encryption<br>ure disk storage encryption autom<br>radut when persisting it to the clou                                                                                                    | ce > Virtual machine >         chine          Management       Monitoring       Advanced       Tags       Review + create         rm disk and a temporary disk for short-term storage. You can attach additional data disks.       rpe of storage you can use and the number of data disks allowed.       Learn more C <sup>2</sup> natically encrypts your data stored on Azure managed disks (OS and data disks) at rest by id.                                                                                                    |
| me > Examcloud > Marketplac<br>reate a virtual mac<br>usics Disks Networking<br>ure VMs have one operating syste<br>e size of the VM determines the ty<br>VI disk encryption<br>ure disk storage encryption autom<br>fault when persisting it to the clou<br>cryption at host ①                                                                                                    | Wirtual machine >      Schine      Management Monitoring Advanced Tags Review + create      m disk and a temporary disk for short-term storage. You can attach additional data disks. <i>ype</i> of storage you can use and the number of data disks allowed. Learn more C <sup>o</sup> natically encrypts your data stored on Azure managed disks (OS and data disks) at rest by     id.      f Encryption at host is not registered for the selected subscription.     Learn more about enabling this feature C <sup>o</sup>                                                                                                    |
| me > Examcloud > Marketplac<br>reate a virtual mac<br>asics Disks Networking<br>ture VMs have one operating syste<br>te size of the VM determines the ty<br>M disk encryption<br>ture disk storage encryption autom<br>fault when persisting it to the cloud<br>cryption at host ①                                                                                                    | thine     '' Management Monitoring Advanced Tags Review + create     m disk and a temporary disk for short-term storage. You can attach additional data disks.     pre of storage you can use and the number of data disks allowed. Learn more C     hatically encrypts your data stored on Azure managed disks (OS and data disks) at rest by     id.     fncryption at host is not registered for the selected subscription.     Learn more about enabling this feature C                                                                                                    |
| me > Examcloud > Marketplac<br>reate a virtual mac<br>asics Disks Networking<br>ure VMs have one operating syste<br>is ze of the VM determines the ty<br>Vd disk encryption<br>ure disk storage encryption autom<br>fault when persisting it to the clou<br>cryption at host ①<br>S disk                                                                                                    | the > Virtual machine >     thine      Management Monitoring Advanced Tags Review + create      im disk and a temporary disk for short-term storage. You can attach additional data disks.     pre of storage you can use and the number of data disks allowed. Learn more 0 <sup>a</sup> hatically encrypts your data stored on Azure managed disks (OS and data disks) at rest by     id.      fncryption at host is not registered for the selected subscription.     Learn more about enabling this feature 1 <sup>a</sup>                                                                                                    |
| me > Examcloud > Marketplac<br>reate a virtual mac<br>asics Disks Networking<br>ure VMs have one operating syste<br>is zer of the VM determines the ty<br>V disk encryption<br>ure disk storage encryption autom<br>fault when persisting it to the clou<br>cryption at host ①<br>S disk<br>is disk size ①                                                                                                    | thine  Management     Monitoring     Advanced     Tags     Review + create      m disk and a temporary disk for short-term storage. You can attach additional data disks. <i>ype</i> of storage you can use and the number of data disks allowed. Learn more      hatically encrypts your data stored on Azure managed disks (OS and data disks) at rest by     id.     f. Encryption at host is not registered for the selected subscription.     Learn more about enabling this feature          of         Image default (30 GiB)         v                                                                                                    |
| me > Examcloud > Marketplac<br>reate a virtual mac<br>asics Disks Networking<br>ure VMs have one operating syste<br>e size of the VM determines the ty<br>M disk encryption<br>ure disk storage encryption autom<br>fault when persisting it to the clou<br>cryption at host ①<br>S disk<br>5 disk size ①<br>5 disk type * ①                                                                                           | thine     'Virtual machine >      thine     ''      Management Monitoring Advanced Tags Review + create      m disk and a temporary disk for short-term storage. You can attach additional data disks.     pre of storage you can use and the number of data disks allowed. Learn more C <sup>0</sup> hatically encrypts your data stored on Azure managed disks (OS and data disks) at rest by     id.         Tencryption at host is not registered for the selected subscription.         Learn more about enabling this feature C <sup>0</sup> Image default (30 GiB)         V          Premium SSD (locally-redundant storage)         V                                                                                                    |
| me > Examcloud > Marketplac<br>reate a virtual mac<br>usics Disks Networking<br>ture VMs have one operating syste<br>te size of the VM determines the ty<br>M disk encryption<br>ure disk storage encryption autom<br>fault when persisting it to the clou<br>cryption at host ①<br>S disk<br>S disk size ①<br>S disk type * ①<br>elete with VM ①                                                                      | te > Virtual machine >  thine  Management Monitoring Advanced Tags Review + create  and disk and a temporary disk for short-term storage. You can attach additional data disks. <i>pe</i> of storage you can use and the number of data disks allowed. Learn more to  natically encrypts your data stored on Azure managed disks (OS and data disks) at rest by  id.  f Encryption at host is not registered for the selected subscription.  Learn more about enabling this feature to  Image default (30 GiB)   Premium SSD (locally-redundant storage)   V                                                                                                    |
| me > Examcloud > Marketplac<br>reate a virtual mac<br>usics Disks Networking<br>ure VMs have one operating syste<br>e size of the VM determines the ty<br><b>VM disk encryption</b><br>ure disk storage encryption autom<br>fault when persisting it to the clou<br>cryption at host ①<br>S disk<br>S disk size ③<br>S disk type * ③<br>elete with VM ③<br>ry management ③                                             | thine          Management       Monitoring       Advanced       Tags       Review + create         Imagement       Monitoring       Advanced       Tags       Review + create         Imagement       Monitoring       Advanced       Tags       Review + create         Imagement       Monitoring       Advanced       Tags       Review + create         Image of storage you can use and the number of data disks allowed.       Learn more C <sup>0</sup> Image disks (OS and data disks) at rest by         Image default explored on Azure managed disks (OS and data disks) at rest by       Image default (all content of the selected subscription.         Image default (30 GiB)       Image default (30 GiB)       Image default (30 GiB)       Image default (all content storage)         Image default (all content storage)       Image default storage)       Image default storage)       Image default storage)         Image default (all content storage)       Image default storage)       Image default storage)       Image default storage)                                                                                             |
| me > Examcloud > Marketplac<br>reate a virtual mac<br>asics Disks Networking<br>ure VMs have one operating syste<br>is gize of the VM determines the ty<br>V disk encryption<br>ure disk storage encryption autom<br>fault when persisting it to the clou<br>cryption at host ①<br>S disk<br>5 disk size ①<br>4 idisk type * ①<br>Hete with VM ①<br>y management ①<br>able Ultra Disk compatibility ①                  | thine          Management       Monitoring       Advanced       Tags       Review + create         Imagement       Monitoring       Advanced       Tags       Review + create         Imagement       Monitoring       Advanced       Tags       Review + create         Imagement       Monitoring       Advanced       Tags       Review + create         Image of storage you can use and the number of data disks allowed.       Learn more 0°       Image data disks) at rest by         Image       Image does not be about enabling this feature 0°       Image default (30 GiB)       V         Image default (30 GiB)       V       V       V         Image default (30 GiB)       V       V       V         Image default (30 GiB)       V       V       V         Image default (30 GiB)       V       V       V         Image default (30 GiB)       V       V       V         Image default (30 GiB)       V       V       V         Image default (30 GiB)       V       V       V       V         Image default (30 GiB)       V       V       V       V         Image default (30 GiB)       V       V       V       V         Image default (30 G |
| me > Examcloud > Marketplac<br>reate a virtual mac<br>sics Disks Networking<br>ure VMs have one operating syste<br>e size of the VM determines the ty<br>M disk encryption<br>ure disk storage encryption auton<br>fault when persisting it to the clou<br>cryption at host ①<br>S disk<br>: disk size ①<br>: disk type * ③<br>lete with VM ①<br>y management ①<br>able Ultra Disk compatibility ①<br>ta disks for Vm2 | thine       ````````````````````````````````````                                                                                                    |

| Home > Examcloud > Marketplace ><br>Create a virtual machin                                                   | Virtual machine ><br>ne …                                                                                                    |
|----------------------------------------------------------------------------------------------------|----------------------------------------------------------------------------------------------------|
| Basics Disks <b>Networking</b> M                                                                              | anagement Monitoring Advanced Tags Review + create                                                                                                    |
| Define network connectivity for your virti<br>inbound and outbound connectivity with<br>Learn more ©          | ual machine by configuring network interface card (NIC) settings. You can control ports,<br>security group rules, or place behind an existing load balancing solution.                                                                                                    |
| Network interface                                                                                             |                                                                                                    |
| When creating a virtual machine, a netwo                                                                      | ork interface will be created for you.                                                                                                    |
| Virtual network * 🛈                                                                                           | Vn2 V<br>Create new                                                                                                    |
| Subnet * 🛈                                                                                                    | svn2 (192.168.24.0/24) V Manage subnet configuration                                                                                                    |
| Public IP 🔘                                                                                                   | (new) Vm2-ip V<br>Create new                                                                                                    |
| NIC network security group ①                                                                                  | None     Basic     Advanced                                                                                                    |
| Public inbound ports * ①                                                                                      | None     Allow selected ports                                                                                                    |
| Review + create < Pre                                                                                         | vious Next : Management >                                                                                                    |
|                                                                                                    | Allow selected ports                                                                                                    |
| Select inbound ports *                                                                                        | SSH (22)         >                                                                                                    |
|                                                                                                    | ▲ This will allow all IP addresses to access your virtual machine. This is only<br>recommended for testing. Use the Advanced controls in the Networking tab to<br>create rules to limit inbound traffic to known IP addresses.                                                   |
| deleted ()<br>Enable accelerated networking ()<br>Load balancing<br>You can place this virtual machine in the | Dackend pool of an existing Azure load balancing solution. Learn more C                                                                                                    |
| Load balancing options ①                                                                                      | None     Azure load balancer     Supports all TCP/UDP network traffic, port-forwarding, and outbound flows.     Application gateway     Web traffic load balancer for HTTP/HTTPS with URL-based routing, SSL     termination, session persistence, and web application firewall. |
| Review + create < Pre                                                                                         | vious Next : Management >                                                                                                    |
| Home > Examcloud > Marketplace<br>Create a virtual mach                                                       | > Virtual machine > ine                                                                                                    |
| Basics Disks Networking                                                                                       | Aanagement Monitoring Advanced Tags Review + create                                                                                                    |
| Configure management options for you                                                                          | л ум.                                                                                                    |
| Microsoft Defender for Cloud provides<br>workloads. Learn more 🔊                                              | unified security management and advanced threat protection across hybrid cloud                                                                                                    |
| ✓ Your subscription is protected by N                                                                         | vlicrosoft Defender for Cloud basic plan.                                                                                                    |
| Identity<br>Enable system assigned managed<br>identity ①                                                      | <ul> <li>To enable system-assigned managed identity, change your orchestration mode to<br/>Uniform on the Basics tab</li> </ul>                                                                                                    |
| Azure AD                                                                                                    | _                                                                                                    |
| Login with Azure AD ①                                                                                         | RBAC role assignment of Virtual Machine Administrator Login or Virtual Machine User Login is required when using Azure AD login. Learn more C <sup>3</sup>                                                                                                    |
| Azure AD login now uses SSH certificates. You can use Azure CLL or C                                          | te-based authentication. You will need to use an SSH client that supports OpenSSH<br>Torid Shell from the Amire Portal Learn more of                                                                                                    |
| Review + create < P                                                                                           | revious Next : Monitoring >                                                                                                    |

| <pre>Balacis Dukis Networking Mundgement Monitoring Advanced ups Netwer+ created Configure monitoring options for your VM. Are The The monitoring options for your VM. The diagnostics Diagnostics Dia</pre> | A 1 101 11 11 11 11                                                                         |                                                   |                                                   |
|----------------------------------------------------------------------------------------------------|---------------------------------------------------------------------------------------------|---------------------------------------------------|---------------------------------------------------|
|                                                                                                    | Basics Disks Networking Ma                                                                  | inagement Monitoring                              | Advanced Tags Review + create                     |
| Alersi<br>Choose and the sequence of the sequence of the sequenc     | Configure monitoring options for your VI                                                    | и.                                                |                                                   |
| <form></form>                                                                                                    | Alerts                                                                                      |                                                   |                                                   |
| <pre>Diagnamics and signatures are in the with managed storage account (recommended in the base with custom storage account in the base with custom storage account in the base with custom storage account in the base position of the base with custom storage account in the base position base with monitoring in intervention in the base position base with monitoring in intervention in the base position base with monitoring in intervention in the base position base with a monitoring in the base position base with a monitoring in the base position base with a monitoring in the base position base with a monitoring in the base position base with a monitoring in the base position base with a monitor in the base position base with a monitor in the base position of the custom storage account in the base position of the custom storage account in the base position of the custom storage account in the base position of the custom storage account in the base position of the custom storage account in the base position of the custom storage account in the base position of the custom storage account in the base position of the custom storage account in the base position of the custom storage account in the custom storage account in the</pre> | Enable recommended alert rules                                                              |                                                   |                                                   |
| <form></form>                                                                                                    | Diagnostics                                                                                 |                                                   |                                                   |
| <form></form>                                                                                                    | Boot diagnostics 🕕                                                                          | Enable with managed     Enable with custom st     | storage account (recommended)<br>torage account   |
|                                                                                                    |                                                                                             | O Disable                                         |                                                   |
| <form></form>                                                                                                    | Enable OS guest diagnostics ①                                                               |                                                   |                                                   |
|                                                                                                    | Health                                                                                      |                                                   |                                                   |
| <form></form>                                                                                                    | Enable application health monitoring ①                                                      |                                                   |                                                   |
| <form></form>                                                                                                    |                                                                                             |                                                   |                                                   |
| <form></form>                                                                                                    |                                                                                             |                                                   |                                                   |
| <form></form>                                                                                                    |                                                                                             |                                                   |                                                   |
| <form></form>                                                                                                    |                                                                                             |                                                   |                                                   |
| evenese evenese     evenese evenese     forme > francodod > Marketplace > Visual machine :     Basis Date Networking Management Monitoring Advanced Date Review + create   data dational conjugation agents scripto or applications via virtual machine extensions or cloud-inte   Date or intermediation in the application intermediation and automation   Date or intermediation intermediation and automation   Date or or or or hand application files that are securely and reliably downloaded on your VM after deployment. In addition to install and automation intermediation to incertain intermediation to incertain intermediation intermediation intermediatintermediation intermediation                                                                                                    |                                                                                             |                                                   |                                                   |
| <form></form>                                                                                                    | Review + create < Pre                                                                       | vious Next : Advance                              | d >                                               |
| <form></form>                                                                                                    | Home > Examcloud > Marketplace > Vi                                                         | rtual machine >                                   |                                                   |
| <form></form>                                                                                                    | Create a virtual machine                                                                    | e                                                 |                                                   |
|                                                                                                    |                                                                                             |                                                   |                                                   |
| <form></form>                                                                                                    | Basics Disks Networking Mana                                                                | agement Monitoring Adv                            | anced Tags Review + create                        |
| Eventions   Interview Select an extension to initial   Outpoint on the sequence of the set of the set of the set of the sequence of the set of the set o                                                     | Add additional configuration, agents, script:                                               | s or applications via virtual machine             | e extensions or cloud-init.                       |
|                                                                                                    | Extensions                                                                                  |                                                   |                                                   |
| Interest of the second second seco          | Extensions provide post-deployment config                                                   | uration and automation.                           |                                                   |
| Wapilications       Subjections files, an install and uninitial sequency and reliably downloaded on your Wa files deployment, in addition to your Wat were applications files, an install and uninitial sequence is a subjection. You can easily add or remove applications on your Wat were applications files, an install and uninitial sequence is a subjection. You can easily add or remove applications can be added in the application while it is being provisioned. The data will be added on the WH in a known location. Learn more about cutom data for VHs of the or the WH in a known location. Learn more about cutom data for VHs of the or the WH in a known location. Learn more about cutom data for VHs of the or the WH in a known location. Learn more about cutom data for VHs of the or the WH in a known location. Learn more about applications of the WH in a known location. Learn more about application files of VHs of the or the WH in a known location. Learn more about application for the WH in a known location. Learn more about cutom data for VHs of the or the WH in a known location. Learn more about application files of VHs of the or the WH in a known location. Learn more about tags to the the the second or the WH in a known location. Learn more about tags to the the tags and then there explication for the tags of the tags.         Or the WH in a known location. Learn more about tags to the tags of the tags of the tags and then change resource groups. Learn more about tags to the tags of the tags of the tags of the tags and then change resource settings on other tabs, your tags will be automatically updated.         Or Value Value Value Resource       Yean Value Value Value Value Value Value Value Value Value Value Value Value Value Value Value Value Value Value Value Value Value Value Value Value Value Value Value Value Value Value Value Value Value Value Value Value Value Value Value Value Value Value Value Value Value Val                                                                                                    | Extensions ①                                                                                | Select an extension to install                    |                                                   |
| With applications contain application files that are securely and reliably downloaded on your With after deployment. In addition to the application contain application files an install and uninstal sortigit are included in the application. You can easily add or remove applications on your With after contain. Learn of the secure application files are included in the application. You can easily add or remove applications on your With after contain. Learn of the secure addition to the secure addition of the secure applications. The secure application is cript, configuration file, or store about cutoen data for VMs of .         Custom data                                                                                                    | VM applications                                                                             |                                                   |                                                   |
| In the application files, an install and uninstall sorging are included in the application. You can easily add or remove applications on your Walker case. Learn more about castom data for Wile ft is being provisioned. The data will be as eard on the While as known location. Learn more about castom data for Wile ft is being provisioned. The data will be assed on the While as known location. Learn more about castom data for Wile ft is being provisioned. The data will be assed on the While as known location. Learn more about castom data for Wile ft is being provisioned. The data will be assed on the While as known location. Learn more about castom data for Wile ft is being provisioned. The data will be assed on the While as known location. Learn more about castom data for Wile ft is being provisioned. The data will be avered as the for Wile ft is being provisioned. The data will be avered as the for Wile ft is being provisioned. The data will be avered as the for Wile ft is being provisioned. The data will be avered as the for Wile ft is being provisioned. The data will be avered as a for Wile ft is being provisioned. The data will be avered as a file for the format and for Wile ft is being provisioned. The data will be avered as a file for the format and for Wile ft is being provisioned. The data will be avered as a file for the format and the observation of the data will be avered as and then change resource settings on other tabs, your tags will be automatically updated.   10 Value O Resource   11 13 selected                                                                                                    | VM applications contain application files the                                               | at are securely and reliably downloa              | aded on your VM after deployment. In addition to  |
| Select 2 WA application to install  Accound and and cound int  Custom data  Custom data  Custom        | the application files, an install and uninstall<br>your VM after create. Learn more C       | script are included in the application            | in. You can easily add or remove applications on  |
| Custom data and cloud int         Base a cloud-init scipt, configuration file, or other data into the virtual machine while it is being provisioned. The data will be saved on the VM in a known location. Learn more about custom data for VMs c?         Custom data                                                                                                    | Select a VM application to install                                                          |                                                   |                                                   |
| Utility during and count int         Pass a double sciptic configuration file, or other data into the virtual machine while it is being providened. The data will be saved on the VM in a known location. Learn nore about coutom data for VMs of         Cuttom data         Review + create <ul> <li>Previous</li> <li>Next: Tags &gt;</li> <li>the a virtual machine &gt;</li> <li>the a virtual machine &gt;</li> <li>the a virtual machine &gt;</li> <li>the a virtual machine =</li> <li>Disks</li> <li>Networking</li> <li>Management</li> <li>Monitoring</li> <li>Advanced</li> <li>Tags</li> <li>Review + create</li> <li>ensent/value pairs that enable you to categorize resources and view consolidated billing by applying the same tag to e resource groups. Learn more about tags of</li> <li>aut if you create tags and then change resource settings on other tabs, your tags will be automatically updated.</li> <li>value O</li> <li>Resource</li> <li>13 selected</li> <li>13 selected</li> <li>Selected</li> <li>Selected<td></td><td></td><td></td></li></ul>                                                                                                    |                                                                                             |                                                   |                                                   |
| saved on the VM in a known location. Learn more about custom data for VMs Cf Custom data Custom data Review + create Review + create Review +        | Pass a cloud-init script, configuration file, or                                            | other data into the virtual machine               | e while it is being provisioned. The data will be |
| Custem data                                                                                                    | saved on the VM in a known location. Learn                                                  | more about custom data for VMs                    | đ                                                 |
| Review • create <ul> <li>Previous</li> <li>Next: Tags &gt;</li> <li>the axincloud &gt; Marketplace &gt; Virtual machine &gt;</li> <li>the a virtual machine</li> <li>m:</li> <li>Disks Networking Management Monitoring Advanced Tags Review + create</li> <li>ename/value pairs that enable you to categorize resources and view consolidated billing by applying the same tag to e resources and resource groups. Learn more about tags of</li> <li>ust if you create tags and then change resource settings on other tabs, your tags will be automatically updated.</li> <li>Value O</li> <li>Resource</li> <li>to selected</li> <li>to selected</li></ul>                                                                                                    | Custom data                                                                                 |                                                   |                                                   |
| Review - create       < Previous                                                                                                    |                                                                                             |                                                   |                                                   |
| Environment          Previous       Mext: Tags >         * Examploud > Marketplace > Virtual machine >         te a virtual machine          Disks       Networking       Management       Monitoring       Advanced       Tags       Review + create         ename/value pairs that enable you to categorize resources and view consolidated billing by applying the same tag to e resources and resource groups. Learn more about tags of         uat if you create tags and then change resource settings on other tabs, your tags will be automatically updated.         vo       Value O       Resource         13 selected                                                                                                    |                                                                                             |                                                   |                                                   |
| Examcloud > Marketplace > Virtual machine > te a virtual machine   Disks Networking Management Monitoring Advanced Tags Review + create ename/value pairs that enable you to categorize resources and view consolidated billing by applying the same tag to eresources and resource groups. Learn more about tags to aut if you create tags and then change resource settings on other tabs, your tags will be automatically updated.  Value Value Resource 13 selected                                                                                                    | Review + create < Previo                                                                    | us Next : Tags >                                  |                                                   |
|                                                                                                    | -                                                                                           |                                                   |                                                   |
| te a virtual machine  Disks Networking Management Monitoring Advanced Tags Review + create ename/value pairs that enable you to categorize resources and view consolidated billing by applying the same tag to e resources and resource groups. Learn more about tags of ust if you create tags and then change resource settings on other tabs, your tags will be automatically updated.  Value Value Resource 13 selected V                                                                                                    | > Examcloud > Marketplace > Virtual m                                                       | achine >                                          |                                                   |
| Disks Networking Management Monitoring Advanced Tags Review + create<br>e name/value pain that enable you to categorize resources and view consolidated billing by applying the same tag to<br>e resources and resource groups. Learn more about tags of<br>tast if you create tags and then change resource settings on other tabs, your tags will be automatically updated.<br>• O Value O Resource                                                                                                    | ate a virtual machine                                                                       |                                                   |                                                   |
| Disks Networking Management Monitoring Advanced Tags Review + create<br>ename/value pairs that enable you to categorize resources and view consolidated billing by applying the same tag to<br>resources and resource groups. Learn more about tags of<br>aut if you create tags and then change resource settings on other tabs, your tags will be automatically updated.<br>to Value Resource<br>13 selected V                                                                                                    |                                                                                             |                                                   |                                                   |
| retrotoking management monitoking kuvanced rags nerver Coeve ename/value pairs that enable you to categorize resources and view consolidated billing by applying the same tag to eresources and resource groups. Learn more about tags of aut if you create tags and then change resource settings on other tabs, your tags will be automatically updated.   Value Value Resource                                                                                                    | Dieles Notworking Managemen                                                                 | t Monitoring Advance                              | and Tame Povinue sconto                           |
| e name/value pairs that enable you to categorize resources and view consolidated billing by applying the same tag to<br>e resources and resource groups. Learn more about tags of<br>at if you create tags and then change resource settings on other tabs, your tags will be automatically updated.                                                                                                    | Managemer                                                                                   | n monitoring Advanc                               | eu lags nevlew + create                           |
| at if you create tags and then change resource settings on other tabs, your tags will be automatically updated.       Image: Comparison of the set of the set of the                   | re name/value pairs that enable you to categ<br>le resources and resource groups. Learn mor | orize resources and view conso<br>re about tags 🖻 | lidated billing by applying the same tag to       |
| Value     Resource       :     13 selected                                                                                                    | hat if you create tags and then change resou                                                | rce settings on other tabs, you                   | r tags will be automatically updated.             |
| :     13 selected                                                                                                    | e 🕕 Value                                                                                   | 0                                                 | Resource                                          |
| 13 selectes V                                                                                                    | value                                                                                       | •                                                 | Ab selected                                       |
|                                                                                                    |                                                                                             |                                                   | 13 selected                                       |
|                                                                                                    |                                                                                             |                                                   |                                                   |
|                                                                                                    |                                                                                             |                                                   |                                                   |
|                                                                                                    |                                                                                             |                                                   |                                                   |
|                                                                                                    |                                                                                             |                                                   |                                                   |
|                                                                                                    |                                                                                             |                                                   |                                                   |
|                                                                                                    |                                                                                             |                                                   |                                                   |
|                                                                                                    |                                                                                             |                                                   |                                                   |
|                                                                                                    |                                                                                             |                                                   |                                                   |
|                                                                                                    |                                                                                             |                                                   |                                                   |

| Basics Disks Netwo                                                                                                    | orking Management Monitoring Advanced Tags <b>Review + create</b>                                                                                                    |
|----------------------------------------------------------------------------------------------------|----------------------------------------------------------------------------------------------------|
| () Cost given below is ar                                                                                                    | n estimate and not the final price. Please use <u>Pricing calculator</u> at for all your pricing needs.                                                                                                    |
| Price                                                                                                    |                                                                                                    |
| 1 X Standard E2s v3<br>by Microsoft<br>Terms of use   Privacy policy                                                                     | Subscription credits apply ①<br>0.1560 USD/hr<br>Pricing for other VM sizes                                                                                                    |
| TERMS                                                                                                    |                                                                                                    |
| By clicking "Create", I (a) ag<br>above; (b) authorize Micros                                                                            | yree to the legal terms and privacy statement(s) associated with the Marketplace offering(s) listed<br>soft to bill my current payment method for the fees associated with the offering(s), with the same<br>ure subscription; and (c) agree that Microsoft may share my contact, usage and transactional                                      |
| billing frequency as my Azu<br>information with the provid<br>provide rights for third-part                                              | der(s) of the offering(s) for support, billing and other transactional activities. Microsoft does not<br>ty offerings. See the Azure Marketplace Terms for additional details.                                                                                                    |
| billing frequency as my Azu<br>information with the provid<br>provide rights for third-part<br>Name                                      | der(s) of the offering(s) for support, billing and other transactional activities. Microsoft does not<br>ty offerings. See the Azure Marketplace Terms for additional details.<br>Swathi MOUROUGUESSIN                                                                                                    |
| billing frequency as my Azu<br>information with the provid<br>provide rights for third-part<br>Name                                      | der(s) of the offering(s) for support, billing and other transactional activities. Microsoft does not<br>ty offerings. See the Azure Marketplace Terms for additional details.<br>Swathi MOUROUGUESSIN                                                                                                    |
| billing frequency as my Azu<br>information with the provid<br>provide rights for third-part<br>Name<br>Defersed a mail address<br>Create | der(s) of the offering(s) for support, billing and other transactional activities. Microsoft does not ty offerings. See the Azure Marketplace Terms for additional details.         Swathi MOUROUGUESSIN         austhi mouraumuscin@eurodamicri.edu.fc         < Previous                                                                     |
| billing frequency as my Azu<br>information with the provid<br>provide rights for third-part<br>Name<br>Create                            | der(s) of the offering(s) for support, billing and other transactional activities. Microsoft does not<br>ty offerings. See the Azure Marketplace Terms for additional details.<br>Swathi MOUROUGUESSIN<br>exactly mourouserin@exactly.induffer<br>exactly mourouserin@exactly.induffer<br>< Previous Next > Download a template for automation |

| Auto-shutdown                        | Off           |
|--------------------------------------|---------------|
| Backup                               | Disabled      |
| Enable hotpatch                      | Off           |
| Patch orchestration options          | Image Default |
| Monitoring                           |               |
| Alerts                               | Off           |
| Boot diagnostics                     | On            |
| Enable OS guest diagnostics          | Off           |
| Enable application health monitoring | Off           |
| Advanced                             |               |
| Extensions                           | None          |
| VM applications                      | None          |
| Cloud init                           | No            |
| User data                            | No            |
| Disk controller type                 | SCSI          |
| Proximity placement group            | None          |
| Capacity reservation group           | None          |

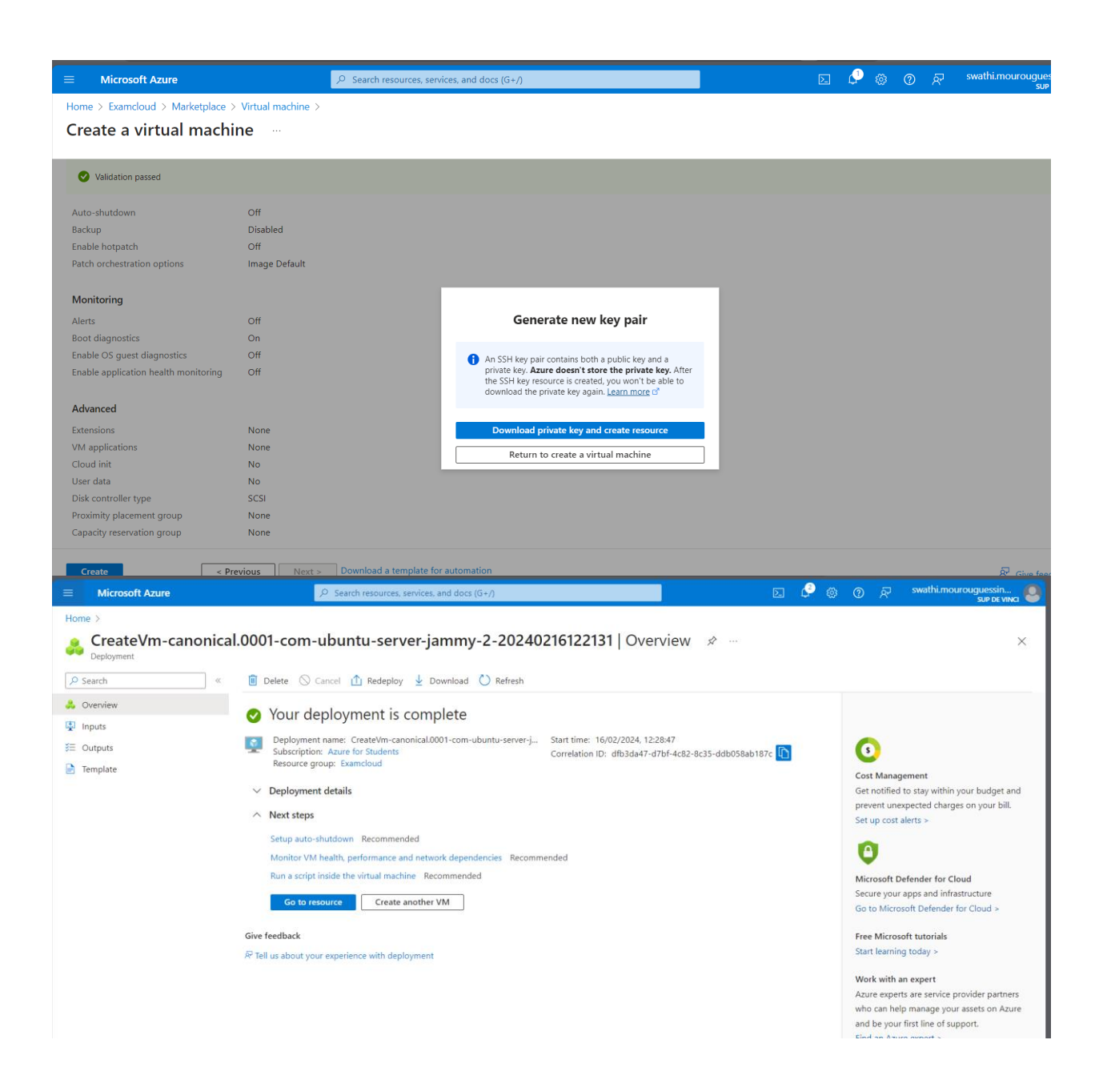

## Tentative de communication entre les machines virtuelles

1. Connectez-vous aux machines virtuelles via ssh.

#### VM1

Test de Connexion SSH :

Utilisez la commande depuis le système hôte CMD windows 10.

```
C:\Windows\system32>ssh -i "D:\user\Downloads\Vm1_key.pem" swathi@20.199.87.56
Welcome to Ubuntu 20.04.6 LTS (GNU/Linux 5.15.0-1054-azure x86_64)
* Documentation: https://help.ubuntu.com
* Management: https://landscape.canonical.com
* Support: https://ubuntu.com/pro
 System information as of Fri Feb 16 11:42:54 UTC 2024
 System load: 0.08
                                                         128
                                  Processes:
 Usage of /: 5.2% of 28.89GB Users logged in: 0
 Memory usage: 2%
                                  IPv4 address for eth0: 192.168.23.4
 Swap usage: 0%
Expanded Security Maintenance for Applications is not enabled.
0 updates can be applied immediately.
Enable ESM Apps to receive additional future security updates.
See https://ubuntu.com/esm or run: sudo pro status
The list of available updates is more than a week old.
To check for new updates run: sudo apt update
The programs included with the Ubuntu system are free software;
the exact distribution terms for each program are described in the
individual files in /usr/share/doc/*/copyright.
Ubuntu comes with ABSOLUTELY NO WARRANTY, to the extent permitted by
applicable law.
To run a command as administrator (user "root"), use "sudo <command>".
See "man sudo root" for details.
wathi@Vm1:~$
```

#### VM1

C:\Windows\system32>ssh -i "D:\user\Downloads\Vm2\_key.pem" azureuser@20.19.81.198 Welcome to Ubuntu 22.04.3 LTS (GNU/Linux 6.2.0-1019-azure x86\_64) \* Documentation: https://help.ubuntu.com \* Management: https://landscape.canonical.com https://ubuntu.com/pro \* Support: System information as of Fri Feb 16 11:48:31 UTC 2024 System load: 0.0 Processes: 122 Usage of /: 5.0% of 28.89GB Users logged in: 0 Memory usage: 2% IPv4 address for eth0: 192.168.24.4 Swap usage: 0% Expanded Security Maintenance for Applications is not enabled. 0 updates can be applied immediately. Enable ESM Apps to receive additional future security updates. See https://ubuntu.com/esm or run: sudo pro status The list of available updates is more than a week old. To check for new updates run: sudo apt update The programs included with the Ubuntu system are free software; the exact distribution terms for each program are described in the individual files in /usr/share/doc/\*/copyright. Ubuntu comes with ABSOLUTELY NO WARRANTY, to the extent permitted by applicable law. To run a command as administrator (user "root"), use "sudo <command>". See "man sudo\_root" for details. azureuser@Vm2:~\$

2. Assurez-vous que l'utilitaire « telnet » est installe sur la vm1

swathi@Vm1:~\$ sudo apt install telnet Reading package lists... Done Building dependency tree Reading state information... Done telnet is already the newest version (0.17-41.2build1). telnet set to manually installed. 0 upgraded, 0 newly installed, 0 to remove and 10 not upgraded.

#### Et « netcat » est installe sur la vm2.

euser@Vm2:~\$ sudo apt install netcat Reading package lists... Done Building dependency tree... Done Reading state information... Done The following NEW packages will be installed: netcat 0 upgraded, 1 newly installed, 0 to remove and 17 not upgraded. Need to get 2044 B of archives. After this operation, 17.4 kB of additional disk space will be used. Get:1 http://azure.archive.ubuntu.com/ubuntu jammy/universe amd64 netcat all 1.218-4ubuntu1 [2044 B] Fetched 2044 B in 0s (52.1 kB/s) Selecting previously unselected package netcat. (Reading database ... 61596 files and directories currently installed.) Preparing to unpack .../netcat\_1.218-4ubuntu1\_all.deb ... Unpacking netcat (1.218-4ubuntu1) ... Setting up netcat (1.218-4ubuntu1) ... Scanning processes... Scanning linux images... Running kernel seems to be up-to-date. No services need to be restarted. No containers need to be restarted. No user sessions are running outdated binaries. No VM guests are running outdated hypervisor (qemu) binaries on this host.

3. Lancez netcat « en ecoute » sur le port 24517 dans la vm2 avec la commande suivante : netcat -l 24517

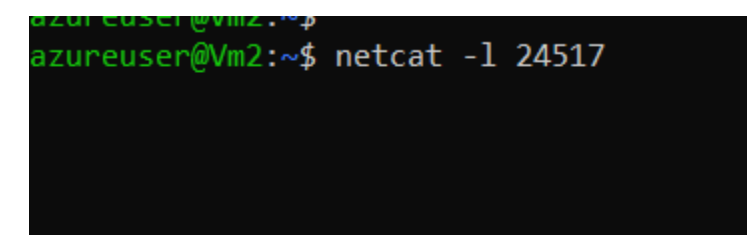

4. Essayez d'envoyer un message via telnet depuis la vm1 vers la vm2 avec la commande suivante : telnet 24517

| wathi@Vm1:~\$ telnet 20.19.81.198 24517                       |   |
|---------------------------------------------------------------|---|
| rying 20.19.81.198                                            |   |
| celnet: Unable to connect to remote host: Connection timed ou | t |

la communication ne fonctionnera pas.

## Configuration des règles de sécurité pour autoriser la communication entre les VMs

1. Mettez a jour les regles de securite reseau sur chaque machine virtuelle pour autoriser les communications depuis la vm1 vers le port 24517 de la vm2 (et uniquement depuis la vm1).

Accédez aux groupes de sécurité réseau associés à vos machines virtuelles, créez une **règle outbound sur Vm1 et inbound** sur Vm2 autorisant le trafic sortant de vm1, dirigé vers le port 24517 de vm2, et n'autorisez que ce trafic spécifique comme ci dissous

|                                  | ,₽ Searc                                                                                                    | resources, services, and docs (G+                                                  | ·/)                                      |                                         | S C @ @ R                     | swathi.mourouguessin<br>SUP DE VINCI |
|----------------------------------|----------------------------------------------------------------------------------------------------|------------------------------------------------------------------------------------|------------------------------------------|-----------------------------------------|-------------------------------|--------------------------------------|
| Home > Vm1                       |                                                                                                    |                                                                                    |                                          |                                         | Add outbound security rule    | ×                                    |
| Virtual machine     Search     « | 🖗 Feedback 🖉 Attach r                                                                                                    | etwork interface 🖉 Detach nei                                                      | twork interface                          |                                         | Source ①<br>Any               | Î                                    |
| Overview     Activity log        | vm152_z1                                                                                                    |                                                                                    |                                          |                                         | Source port ranges * ()<br>(* |                                      |
| Access control (IAM)             | IP configuration ①<br>ipconfig1 (Primary)                                                                                                    | $\checkmark$                                                                       |                                          |                                         | Destination ①<br>Any          | ~                                    |
| X Diagnose and solve problems    | Structure in the second second | vm152_z1         Effective securit           Vn1/svn1         NIC Public IP: 20.19 | ty rules Troublesh<br>9.87.56 NIC Privat | oot VM connection<br>e IP: 192.168.23.4 | Service ① Custom              | ~                                    |
| Settings                         | Inbound port rules                                                                                                    | Outbound port rules Appl                                                           | lication security group                  | os Load balancir                        | Destination port ranges * ①   |                                      |
| ダ Connect<br>このisks              | Network security of<br>Impacts 0 subnets,                                                                                                    | roup Vm1-nsg (attached to net<br>I network interfaces                              | work interface: vm152                    | Protocol                                |                               |                                      |
| 📮 Size                           | Priority                                                                                                    | Name                                                                               | Port                                     | Protocol                                | Отср                          | I                                    |
| Ø Microsoft Defender for Cloud   | 65000                                                                                                    | AllowVnetOutBound                                                                  | Any                                      | Any                                     | O UDP                         |                                      |
| Advisor recommendations          | 65001                                                                                                    | AllowInternetOutBound                                                              | Any                                      | Any                                     | O ICMP                        |                                      |
| Extensions + applications        | 65500                                                                                                    | DenyAllOutBound                                                                    | Any                                      | Any                                     | Action                        |                                      |
| Availability + scaling           |                                                                                                    |                                                                                    |                                          |                                         |                               |                                      |
| Configuration                    | Need help?                                                                                                    |                                                                                    |                                          |                                         | O beny                        |                                      |
| 😢 Identity                       | Understand Azure load ba                                                                                                    | lancing 🖻                                                                          |                                          | Prinrity * ①                            |                               |                                      |
| Properties                       | Quickstart: Create a publi                                                                                                    | : load balancer to load balance Vir                                                | tual Machines 🖻                          | Add Cancel                              | R Give feedback               |                                      |

|                                                                                                    | و م                                                                                                    | earch resources, services, and docs (G+/)                                                                            |                                               |                                                                                               | 도 다 @ @ 주 S                      | wathi.mourouguessin<br>SUP DE VINCI |
|----------------------------------------------------------------------------------------------------|----------------------------------------------------------------------------------------------------|----------------------------------------------------------------------------------------------------|-----------------------------------------------|-----------------------------------------------------------------------------------------------|----------------------------------|-------------------------------------|
| Home > Vm2                                                                                                    | ۰۰۰ ک                                                                                                    |                                                                                                    |                                               |                                                                                               | Add inbound security rule        | ×                                   |
|                                                                                                    | 🖗 Feedback 🖉 Att                                                                                                    | ach network interface $\beta^{\rm G}$ Detach network                                                                 | interface                                     |                                                                                               | Source ①<br>Any                  | <b> </b>                            |
| Overview     Activity log     Access control (IAM)     Tags     Diagnose and solve problems     Settings     Networking     Generat | vm2186_z1<br>IP configuration ()<br>ipconfig1 (Primary<br><b>()</b> Network Inter<br>Virtual network/sub<br>Inbound port ru | face: vm2186_z1 Effective security n<br>net: Vn2/svn2 NIC Public IP: 20.19.81.1<br>les Outbound port rules Applicati | ules Troubl<br>98 NIC Priv<br>on security gro | Source port ranges * ① * Destination ① Any Service ① Custom Destination port ranges * ① 24517 | ><br>><br>>                      |                                     |
| B Disks                                                                                                    | Impacts 0 subr                                                                                                    | lets, 1 network interfaces                                                                                           | intenace. vinz                                | 100_21)                                                                                       | Protocol <ul> <li>Any</li> </ul> |                                     |
| 📮 Size                                                                                                    | Priority                                                                                                    | Name                                                                                                    | Port                                          | Protocol                                                                                      | О тср                            |                                     |
| Ø Microsoft Defender for Cloud                                                                                                    | 300                                                                                                    | SSH SSH                                                                                                    | 22                                            | TCP                                                                                           | O UDP                            |                                     |
| Advisor recommendations                                                                                                    | 65000                                                                                                    | AllowVnetInBound                                                                                                    | Any                                           | Any                                                                                           | O ICMP                           |                                     |
| Extensions + applications                                                                                                    | 65001                                                                                                    | AllowAzureLoadBalancerInBound                                                                                        | Any                                           | Any                                                                                           | Action                           |                                     |
| S Availability + scaling                                                                                                    | 65500                                                                                                    | DenyAllInBound                                                                                                    | Any                                           | Any                                                                                           | Allow                            |                                     |
| Configuration                                                                                                    |                                                                                                    |                                                                                                    |                                               |                                                                                               | O Deny                           |                                     |
| % Identity                                                                                                    | No. of Lot 2                                                                                                    |                                                                                                    |                                               |                                                                                               | Printiv * ①                      |                                     |
| Properties                                                                                                    | Understand Azure lo                                                                                                    | ad balancing B*                                                                                                    |                                               |                                                                                               | Add Cancel                       | ∯ Give feedback                     |

#### 2. Reessayez de faire communiquer les 2 machines via telnet et netcat.

Une configuration réussie, maintenant si vous attendez de recevoir une réponse de l'écouteur netcat sur vm2, vous devez taper votre message. Après avoir envoyé le message, vous pouvez vérifier sur vm2 si le message a été reçu.

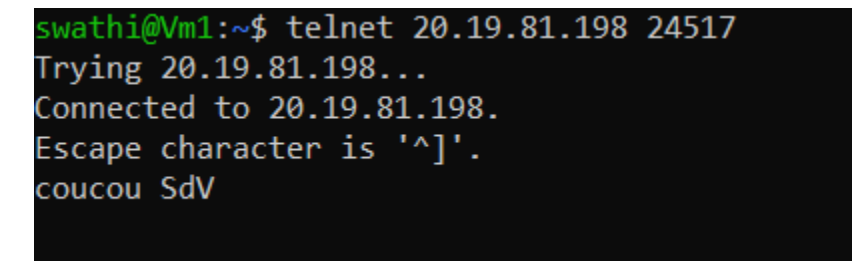

azureuser@Vm2:~\$ netcat -l 24517 coucou SdV